### **Product Manual**

### 取扱説明書

2018年02月作成

Wharfedale Pro

# **VERSADRIVE SC Series**

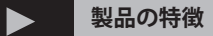

この度はWharfedale Pro 製シグナルプロセッサー VERSADRIVE SC Series をお買い上げ頂き、誠にありがとうございます。 本製品の性能を十分に発揮させ、末永くお使い頂くために、ご 使用になる前にこの取扱説明書を必ずお読み頂き、大切に保管 して下さい。

Wharfedale Pro「VERSADRIVE SC Serie」は DSP 制御のデジタル・マトリックス・プロセッサーです。 入出力は品番に表されており、SC-24 は、2 つのアナログ XLR 入力と 4 つの XLR アナログ出力を備えています。

最高品質の 24 ビット 96kHz AD/DA コンバータを内蔵し、40 ビットの内部 DSP プロセッサで処理されます。プロオーディ オのあらゆる面を細かく制御することができます。ディレイタ イム、コンプレッサー、リミッター、パラメトリックイコライ ザー、複数のハイパスフィルタとローパスフィルタの選択など、 システムが完全にバランスが取れるまでパラメータを調整する ことができます。

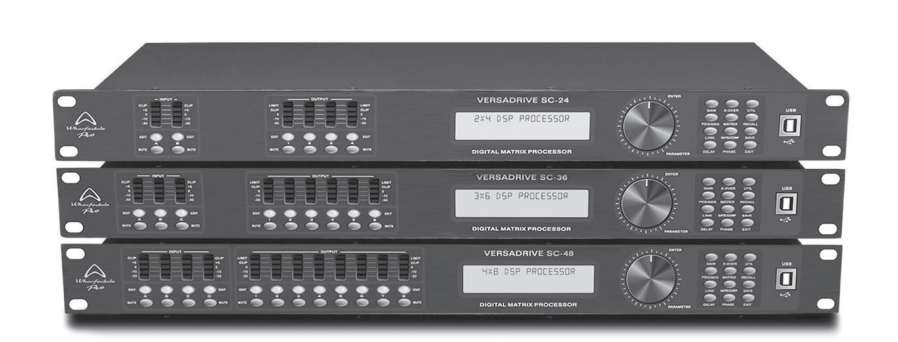

# 安全上のご注意

ご使用の前に、かならずよくお読みください。

ここに記載の注意事項は、製品を安全に正しくご使用いただくためのもので、お客様や他の方々への危害や財産への損害を未然に ふせぐためのものです。かならず遵守してください。

この取扱説明書は、使用者がいつでも見ることができる場所に保管してください。

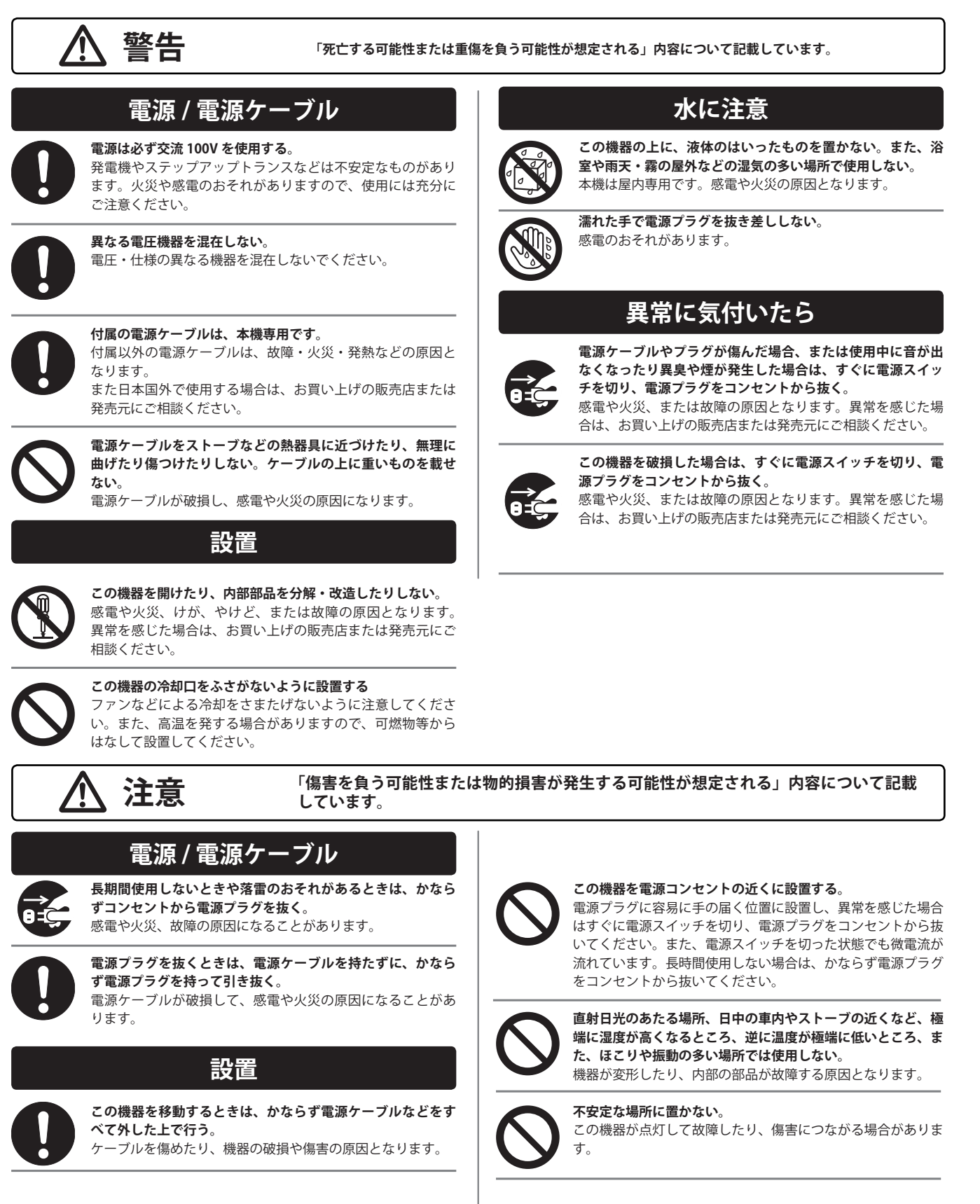

## 使用時の注意

テレビやラジオ、ステレオ、携帯電話など他の電気製品の近くで使用しない。

この機器やテレビ、ラジオ等にノイズが発生する場合があり ます。

 $\bigcirc$ 

この機器のパネルのすきまに手や指を入れない。 けがや傷害につながるおそれがあります。

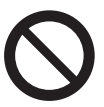

#### この機器のパネルのすきまから金属や紙片などの異物を入れ ない。

感電やショート、火災や故障の原因となることがあります。 異物が入った場合は、直ちに電源スイッチを切り、電源プラ グをコンセントから抜いた上で、お買い上げの販売店または 発売元にご相談ください。

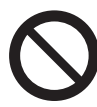

この機器の上に乗ったり重いものを載せたりしない。ボタン やスイッチ、入出力端子などに無理な力を加えない。 機器の破損や傷害の原因となります。 ※不適切な使用や改造による故障の場合の保証はいたしかねます。

※使用後はかならず電源スイッチを切りましょう。

- ※電源オン時には、本体パネルや筐体の温度がやや上昇しますが、異常で はありません。気温が高い場合には温度も高くなる場合がありますので、 ご注意ください。
- ※この取扱説明書の写真・イラストは、実際の製品と一部ことなる場合が あります。
- ※この取扱説明書記載の会社名および製品名は、各社の登録商標および商標です。

※仕様および外観は改良のため予告無く変更することがあります。

## ▶ フロントパネル 各部の名称

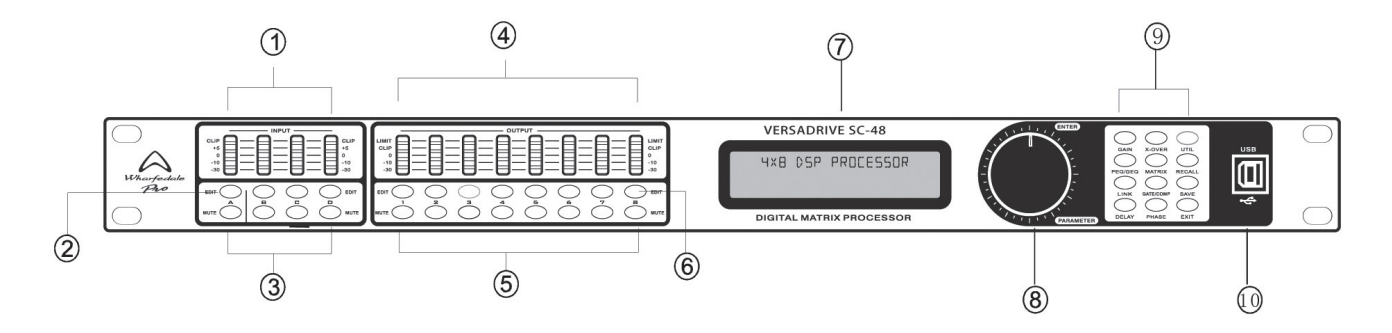

- 1. 入力レベルインジケーター LED が現在の入力チャンネルのレベルの状況を示します。
- 入力編集キー 関連チャンネルを押すと、パラメータが編集キーと LCD に表示されます。
- 3. 入力ミュートキー チャンネルをミュートし、もう一度押すと終了します。
- 出力レベルインジケーター
  現在のチャンネル出力レベルとコンプレッサーの状態を示します。
- 5. 入力ミュートキー チャンネルをミュートし、もう一度押すと終了します。

6. 出力編集キー

キーを押して関連するチャンネルを入力すると、編集ステータ スがパラメーターに表示されます。

LCD
 関連する操作パラメータと現在の操作のステータスをすべて表示します。

#### 8. パラメーター編集ノブ 押してメニュー全体とパラメータ設定を編集します。

 パラメーター編集キー すべてのシステムメニュー / 入力パラメータ / 出力パラメータ を選択し、「exit」キーを押して終了します。

#### **10. USB** PC やセンター制御機器、リモコンとの接続に使用します。

# リアパネル 各部の名称

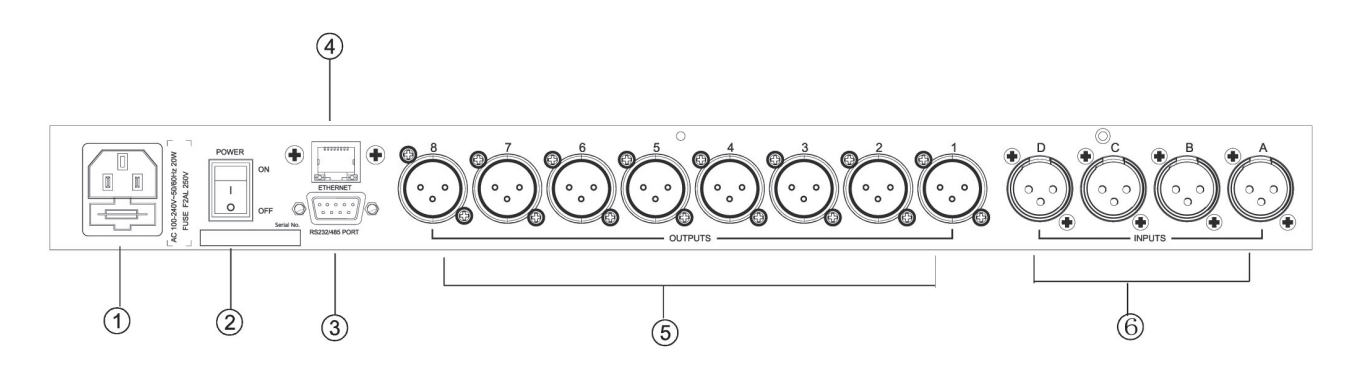

- 1. 電源ソケット 95V-250V
- 2. 電源スイッチ
- 3. RS232/485 インターフェース RS232 によるセンター制御 /RS485 によるカスケード制御
- Ethernet インターフェース 有線又は WIFI により遠距離制御が可能です
- 5. 出力コネクター XLR オス バランス出力 x8
- **6. 入力コネクター** XLR メス バランス出力 A~D

Wharfedale Pro / SC Series

## 操作ガイド

電源投入後

| SC-48 V1.0<br>Wharfedale Pro | ブランド、モデル、バージョンを表示します。                 |
|------------------------------|---------------------------------------|
| SC-48<br>FO1 Default Preset  | セルフチェック後、ブランド、モデル、現在のユーザープリセットを表示します。 |

#### UTIL キーを使用する設定

| ID Number Select<br>ID 1 | UTIL キーを押し、まず ID 番号を入力します: ユニットの ID 番号は、カスケード接続の場合、<br>設定スケールが 1-254 のときと異なる必要があります。<br>(カスケード接続ユニットが 16 または長距離になる場合、RS 485 によって並列に接続する<br>必要があります。) |
|--------------------------|----------------------------------------------------------------------------------------------------|
| Manual IP Setting        | UTIL キーをもう一度押すと、IP アドレス設定を入力します。工場出荷時のデフォルトは                                                                                                    |
| 192.168.1.101            | 192.168.1.101 で、ユーザーは各アプリケーションごとに異なる IP アドレスを設定できます。                                                                                                 |
| Unit Lock                | UTIL キーを 3 回押し、パスワード設定を入力します。ユーザーは、すべての単語または数字                                                                                                    |
| Password 1234            | を選択して、希望のパスワードを設定できます。初期パスワードは 1234 です。                                                                                                    |
| Input Source Select      | UTIL キーを 4 回押し、ピンクノイズ、ホワイトノイズ、20Hz ~ 20kHz から信号ソースを選                                                                                                 |
| Analog Input             | 択します。                                                                                                    |
| Copy channel select      | UTIL キーを 5 回押し、コピーするチャンネルを選択し入力します。                                                                                                    |
| InA ► InB                | 入力または出力チャンネルは自由にコピーできます。                                                                                                    |
| Delay Units Select<br>ms | UTIL キーを6回押し、ユニットのディレイ設定を入力します:ms、m、ft を選択できます。                                                                                                    |

#### RECALL / SAVE キーを使用する設定

| Load preset        | RECALL キーを押し、プリセット転送に入ります。 ユーザーは保存された設定 U01 〜 U20 |
|--------------------|---------------------------------------------------|
| F00 Default Preset | と初期設定 F00 を転送できます。                                |
| Store preset       | SAVE キーを押し、プリセットを保存します。 U01 ~ U20 で調整ステータスを保存すること |
| UO1 Default Preset | ができます。                                            |

#### INPUT EDIT キーを使用する設定

| INA<br>GAIN -60. 0dB                     | デフォルトの設定は、-60dB ~ + 12dB のゲインになっています。                                                                                                    |
|------------------------------------------|----------------------------------------------------------------------------------------------------|
| PEQ:1 F: 50.7 Q:3.00<br>G: 0.0dB PEAK ON | PEQ / GEQ を押すと PEQ パラメータが設定されます。PEQ の現在のフィルタ番号は 8、F のス<br>ケールは 20Hz~20kHz、Qは 0.4-128、Gは - 12dB~ + 12dB、フィルタのスタイルは Peak ロー・シェ<br>ルフ、ハイ・シェルフ、ロー・カット、ハイカット、オールパス 1、オールパス 2、バイパス (ON<br>/ OFF)です。 |

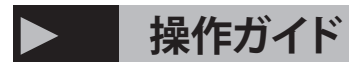

#### INPUT EDIT キーを使用する設定

| GEQ:1 Freq: 20.0Hz<br>GAIN: 50.0dB         | 2 回 "PEQ / GEQ" キーを押し、各入力チャンネルに グラフィックイコライザーのパラメー<br>ター設定:31 GEQ を入力します。 Freq の調整スケールは 20Hz ~ 20kHz、GAIN の調整スケー<br>ルは -12dB ~ + 12dB です。                                                 |
|--------------------------------------------|----------------------------------------------------------------------------------------------------|
| INLINK<br>A: $\sqrt{B: X C: X ID: X}$      | LINK を押し、リンク調整の選択を入力します。現在のチャンネルが INA の場合は、INB、INC、<br>IND チャンネルを選択して同時にパラメーターを調整できます。                                                                                                   |
| INA<br>DELAY 0.000ms                       | DELAY を押し、ディレイパラメータの設定を入力します。スケールは 0~680mS、0~234m、<br>0~766ft です。                                                                                                    |
| HP: 19.6 BYPASS<br>LP: 20K15 BYPASS        | X-OVER を押し、ロウパス / ハイパスパラメーター設定に入ります。「HP」のスケールは<br>20Hz ~ 20kHz、「LP」は 20Hz ~ 20kHz、ローパス / ハイパスフィルターは -6dB ~ 48dB の<br>Butterworth、Bessel、Linkwitz-Riley の 3 種です。                          |
| GATE T: -90.0 HT: 100<br>AT: 1ms RT: 100ms | COMP / GATE キーを押し、入力チャンネルのノイズゲートパラメーターを入力します。 ノイ<br>ズゲートのスレッショルド "T" スケールは -90 ~ 0dB、ホールドタイム "HT" スケールは、10<br>~ 999ms、アタッチタイム "AT" スケールは 1 ~ 999ms、リリースタイム "RT" スケールは 10<br>~ 3000ms です。 |
| INA<br>PHASE 0                             | PHASE を押し、位相調整設定を入力します。調整スケールは 0 ~ 180 です。                                                                                                    |

#### OUTPUT EDIT を押して設定可能な項目

| OUT1<br>GAIN +0.0dB                               | デフォルトの優先オプションは、ゲインで、スケールは -60dB ~ 12dB です。                                                                                                    |
|---------------------------------------------------|----------------------------------------------------------------------------------------------------|
| PEQ: 1 F: 40.2 Q: 3.00<br>G: 0.0dB PEAK ON        | PEQ を押し、PEQ PARAMETER SETTING に入ります。 "PEQ" の現在のナンバーは 9、各調整ス<br>ケールは、"F" が 20Hz ~ 20kHz、"Q" は 0.4 ~ 128、"G" は -12dB- + 12dB です。<br>フィルタのスタイルは、ピーク、ローシェルフ、ハイシェルフ、ハイカット、ローカット、オー<br>ルパス 1、オールパス 2、バイパス(ON / OFF)があります。 |
| OUTLINK 1:√ 2:X 3:X<br>4:X 5:X 6:X 7:X 8:X        | LINK を押し、リンキングの調整に入ります。現在のチャンネルが "OUT1" の場合、OUT2、<br>OUT3、OUT4、OUT5、OUT6、OUT7、OUTS チャンネルを選択してパラメータを同時に調整で<br>きます。                                                                                                   |
| OUT1<br>DEALY 0.000ms                             | DELAY を押し、ディレイパラメーターの設定を入力します。スケールは 0~680mS、0~234m、<br>0~766ft です。                                                                                                    |
| HP: 19.6 BYPASS<br>LP: 20K15 BYPASS               | X-OVER キーを押し、"HP" のスケールは 20Hz ~ 20kHz、"LP" は 20Hz ~ 20kHz、ローパス /<br>ハイパスフィルターは -6dB ~ 48dB の Butterworth、Bessel、Linkwitz-Riley の 3 種です。                                                                             |
| OUT1 MATRIX SELECT<br>A: $\sqrt{B}$ : X C: X D: X | MATRIXを押し、マトリックス設定を入力すると、すべての出力チャンネルが1つまたは複数の入力信号を自由に選択できます。                                                                                                    |

-

| OUT1 A: +0.0 B: +0.0                    | MATRIX を二回押し、出力ゲインのマトリックスに入ります。工場出荷時のデフォルトは                                                                                                |
|-----------------------------------------|----------------------------------------------------------------------------------------------------|
| MIX C: +0.0 D: +0.0                     | 0dB、調整スケールは -60dB ~ 0dB です。                                                                                                    |
| COMP TH: +20.0 R: 1.0                   | COMP/GATE を押し、コンプレッサー設定に入ります。しきい値のスケールは -60dB- + 12dB、                                                                                     |
| K: 0dB A: 50 RT: 1500                   | 起動時間は 1-999ms、接続時間は 10-3000ms、比率は 1:1,1:10-LIMIT です。                                                                                       |
| LIMIT TH: +20.0dB<br>AT: 50ms RT: 500ms | COMP/GATE を 2 回押し、ピークリミッターパラメータを入力します。<br>各調整スケールは、スレッショルド "T" が -90dB ~ + 20dB、アタッチタイム "AT" は 1 ~<br>999ms、リリースタイム "RT" が 10 ~ 3000ms です。 |
| OUT1<br>PHASE 0                         | PHASE を押し、位相パラメータを 0 ~ 180 から設定します。                                                                                                    |

## > ソフトウェア

PC ソフトウェアは添付の CD に収録されています。ソソフトウェアのアップグレードに時間がかかるため、この CD だけで DSP プロセッサーを制御してください。

#### USB 接続方法

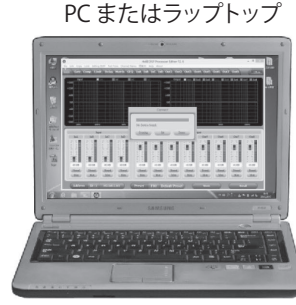

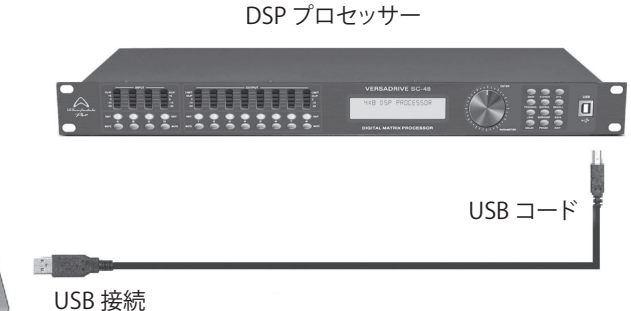

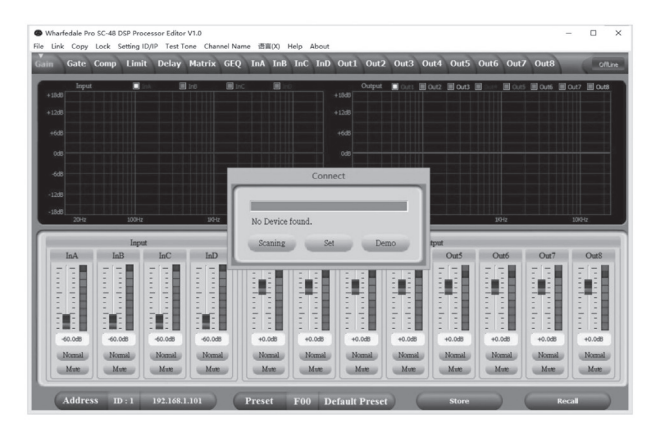

 CD の PC ソフトウェアをクリックし、次のステップを押 して、指示に従ってセットアップを完了し、終了します。

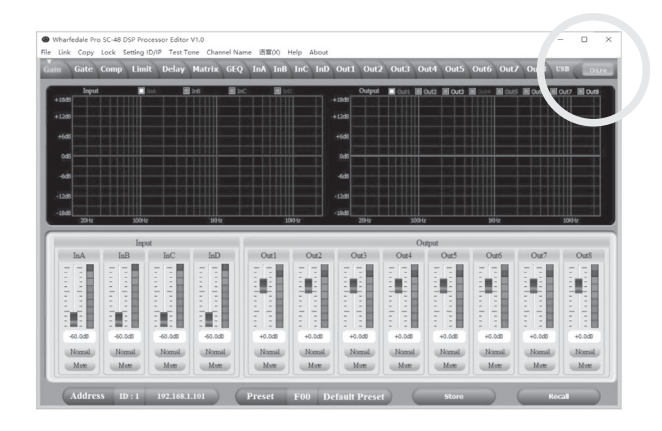

- USB を使用してプロセッサをコンピュータに接続し、デバイスをオンにした後、コンピューターは新しいハードウェアを自動的に検索し、セットアップ中に新しいハードウェアが表示されます。
  注:ハードウェアのセットアップ終了後に使用することができます。
- ソフトウェア、PC ソフトウェアは USB を見つけてデバ イスを接続し、その後、オンラインキーが右上隅の緑色 に変わり、「オンライン」と表示されたら、ソフトウェア を制御してプロセッサーを操作し、終了する前に「オン ライン」ボタンをクリックします。

#### ソフトウェアの特徴

#### ボリュームコントロール

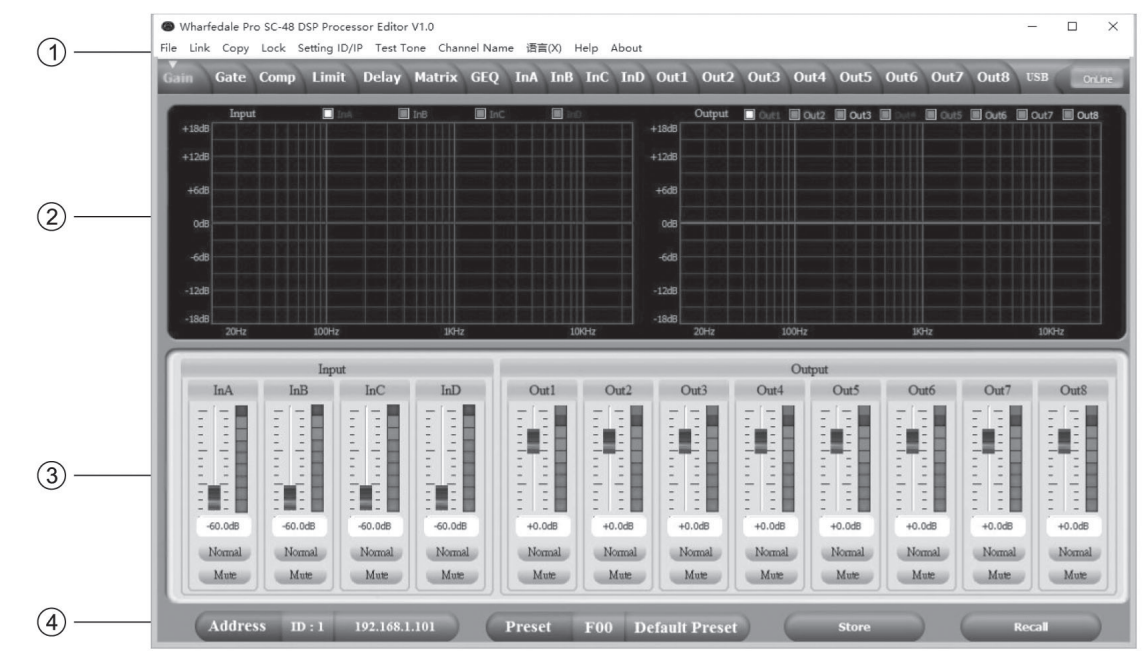

#### ①メニュー

| File          | プリセットパラメーターを開いて保存し、データ全体をコンピュータにアップロードしてデバイスにダウンロードします。                           |
|---------------|-----------------------------------------------------------------------------------|
| Link          | 入力および出力チャンネルは、すべてのパラメーターを自由に調整し設定することができます。                                       |
| Сору          | 入力チャンネルと出力チャンネルの間で自由にパラメーターをコピーできます。                                              |
| Lock          | デバイスの安全を確保するためにパネルのパスワードを設定します。                                                   |
| Setting ID/IP | 別の ID を設定して 254 以上のデバイスをカスケード接続するには、長距離ワイヤレス WIFI コントロー<br>ルの ID / IP アドレスを設定します。 |
| Test Tone     | ピンクノイズ、ホワイトノイズとサイン波を出力する信号ジェネレーターを搭載しています。                                        |
| Channel Name  | 全チャンネル名を変更することができます。                                                              |
| Language      | 中国語と英語のメニューに切り替えることができます。                                                         |
| Help          | RS232 制御プロトコルコードが参照できます。                                                          |

#### ②スペクトルエリア

入力と出力チャンネルを示す PEQ と位相を自由に選択できます

#### ③ボリューム調整エリア

すべての出入力チャンネルのゲイン、位相、ミュート制御ができます。

#### ④プリセットオペレーションエリア

プリセットパラメータを保存または変換し、現在のプリセットパラメータステータスを表示します。

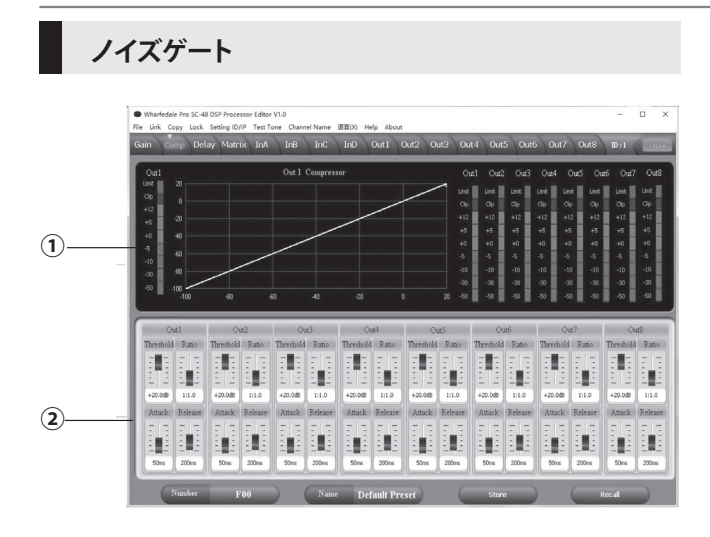

- ① 現在のノイズ・ゲート・ステータス・カーブと入力チャンネル・ レベル・インジケータを表示します。
- ② すべての入力チャンネルノイズゲートパラメータを設定することができます。ノイズゲートのスレッショルド(-60~0dB)、アタッチタイム(1~999ms)、ホールドタイム(10~999ms)、リリースタイム(10~3000ms)

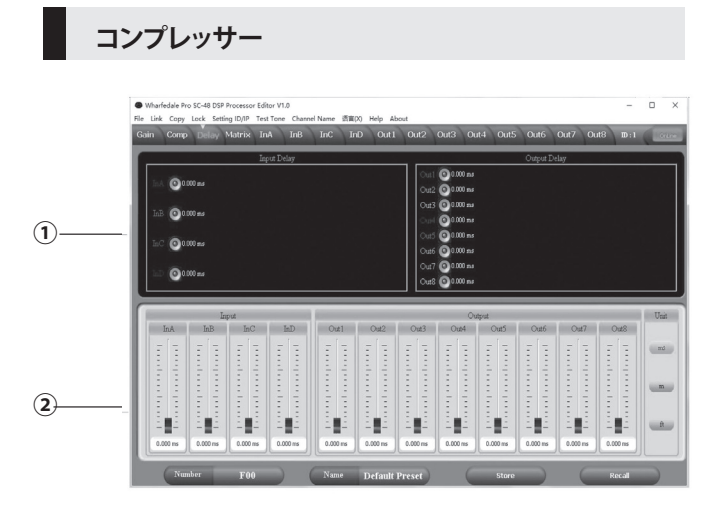

- すべてのチャンネルのコンプレッサーステータス、レベルイン ジケーター、およびインプレッションステータスを表示します。
- ② 出力チャンネルの全コンプレッションパラメーターを設定します。コンプレッション範囲は -60dB~+20dB、ソフトニー調整は OdB-+12dB、レートは1:1、1:10、LIMIT、スタートタイムは1~999ms、リカバリータイムは10~3000msです。

リミッター

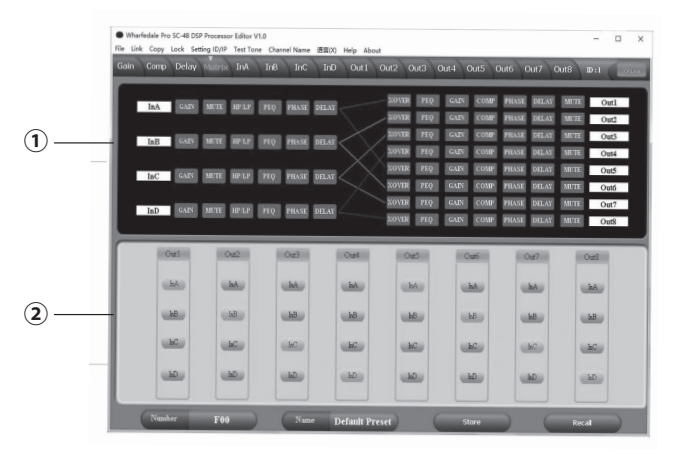

① コンプレッション状態、レベルインジケータを表示します

 ② 全体のコンプレッションパラメーターを設定します。f+20dB、 ソフトニー調整は OdB-+12、タイムは 10-3000ms です。

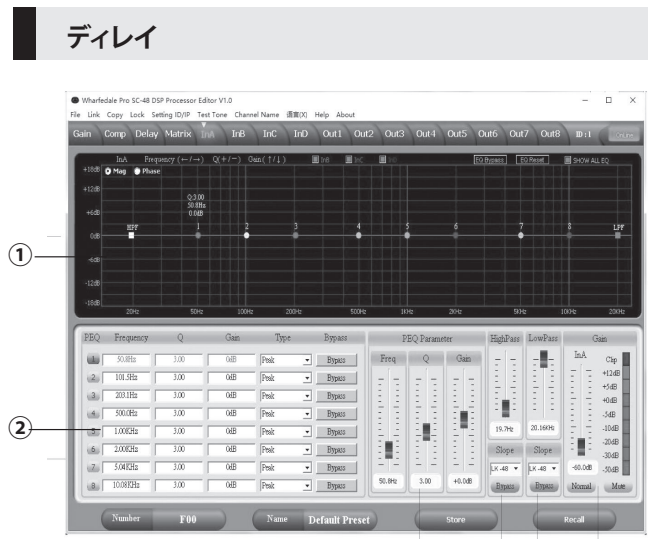

①チャンネルのディレイパラメーターを表示します。

② すべてのチャンネルのディレイパラメーターを調整できます。
 スケールは0~680msです。ミリ秒、メートル、フィートの変換単位があります。

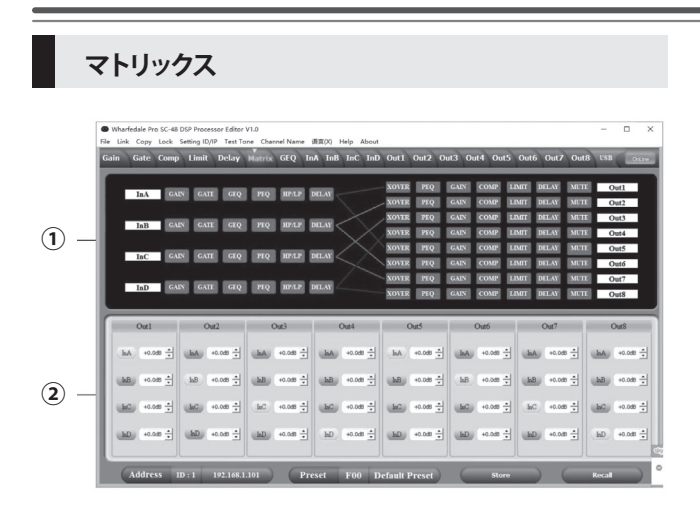

- デバイスの接続状態が表示され、四角をクリックすることで、 関連するチャネルを入力および編集することができ、すべて のチャンネル名が変更可能です。
- ② すべての出力チャンネルは任意の入力チャンネルを選択でき、各ルートチャンネルの音量は単独で設定できます。

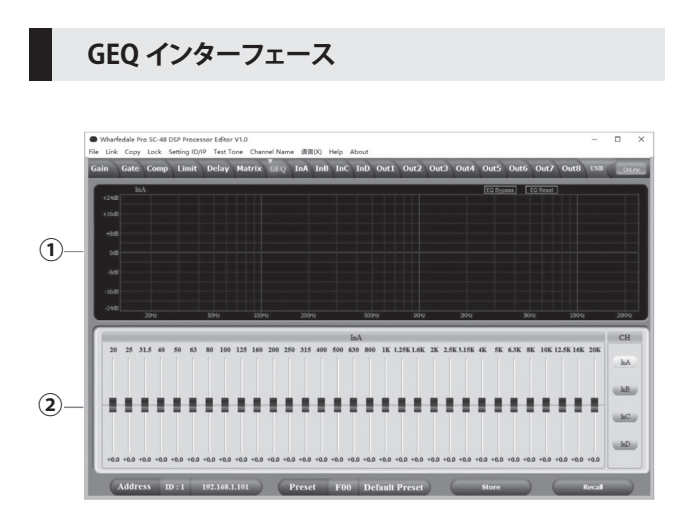

- 現在のチャンネルの GEO カーブ状態を表示します。 プッシュ ロッド上でマウスピッチングを行うと、GEO カーブのポイント にパラメーターが表示されます。
- ② 右の INA、INB、INC、IND キーを選択すると、現在のチャンネルの 31 セグメントグラフィックイコライザのパラメータを調整でき、別の入力チャンネルのインターフェイスを入力することができます。

#### 入力インターフェース

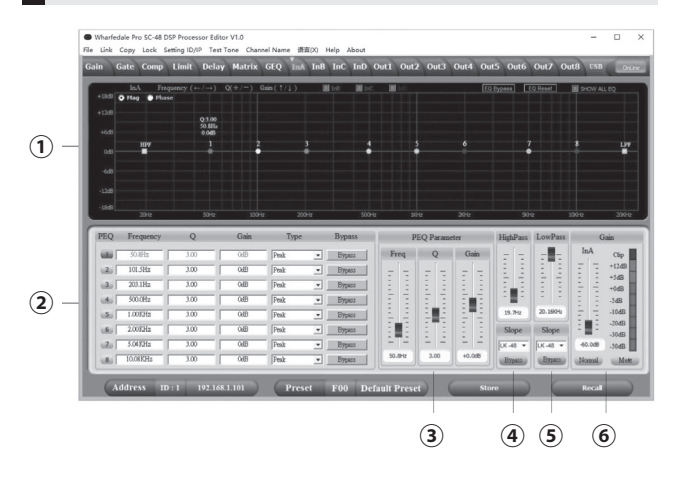

- ① "Mag" インターフェイスを選択すると、入力チャンネルの PEQ、ハイカット、ローカット、" 位相 " インターフェースを選 択することができます、現在の位相チャンネルを調整します。 また、非現行の PEQ と位相曲線を同期して表示することもで きます。
- ② 調整可能な Gain、ミュート、Q、フリケンシー、すべての PEQ タイプ、バイパスキーはオプションです。
   PEQ スタイルを選択することができます(バランス、ハイシェ ルフ、ローシェルフ、ハイカット、ローカット、位相 180°、 位相 360°。)
- ③ゲイン、Q、フリケンシーはパターで調整することができ、キー ボードの UP、DOWN、LEFT、RIGHT キーを押すことでコント ロールできます。
- ④ローカット周波数 20HZ ~ 20KHZ が調整可能でき、-6dB~-48dB間で勾配レートを選択することができます (ButterNorth, Wesel, Linkwitz-Riley)
- ⑤ハイカット周波数 20HZ ~ 20KHZ が調整可能でき、6dB~-48dB 間で勾配レートを選択することができます (ButterNorth, Wesel, Linkwitz-Riley)
- ⑥入力チャンネルのゲイン、ミュート、フェーズは、レベル表示 ライトと同じように、別々に制御することができます。

出力インターフェース

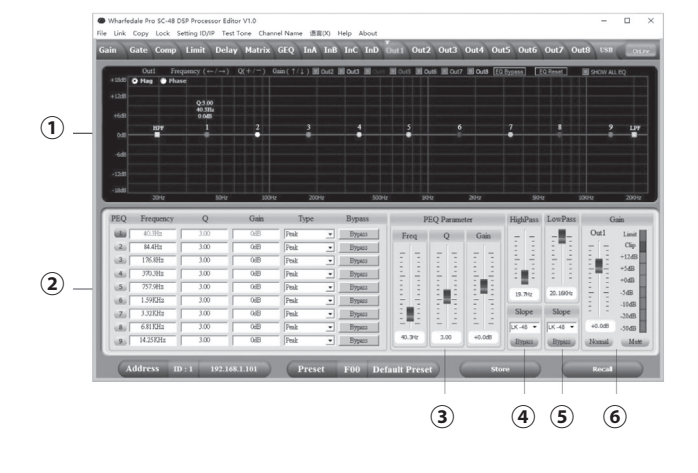

- "Mag" インターフェイスを選択すると、入力チャンネルの PEQ、ハイカット、ローカット、" 位相 " インターフェースを選 択することができます、現在の位相チャンネルを調整します。 また、非現行の PEQ と位相曲線を同期して表示することもで きます。
- ② 調整可能な Gain、ミュート、Q、フリケンシー、すべての PEQ タイプ、バイパスキーはオプションです。
   PEQ スタイルを選択することができます(バランス、ハイシェ ルフ、ローシェルフ、ハイカット、ローカット、位相 180°、 位相 360°。)
- ③ゲイン、Q、フリケンシーはパターで調整することができ、キー ボードの UP、DOWN、LEFT、RIGHT キーを押すことでコント ロールできます。
- ④ローカット周波数 20HZ ~ 20KHZ が調整可能でき、-6dB~-48dB間で勾配レートを選択することができます (ButterNorth, Wesel, Linkwitz-Riley)
- ⑤ハイカット周波数 20HZ ~ 20KHZ が調整可能でき、6dB~-48dB 間で勾配レートを選択することができます (ButterNorth, Wesel, Linkwitz-Riley)
- ⑥入力チャンネルのゲイン、ミュート、フェーズは、レベル表示 ライトと同じように、別々に制御することができます。

## ▶ リアパネル 制御ポート端子

#### ① イーサネット接続ポート

コンピュータを有線で接続するか、スイッチで複数のデバイスを接続するか、ルーターで WIFI を使用して制御することができま すが、デバイスごとに異なる IP アドレスと ID コードを設定する必要があります。IP アドレスの競合で正常に接続することがで きなくなります。

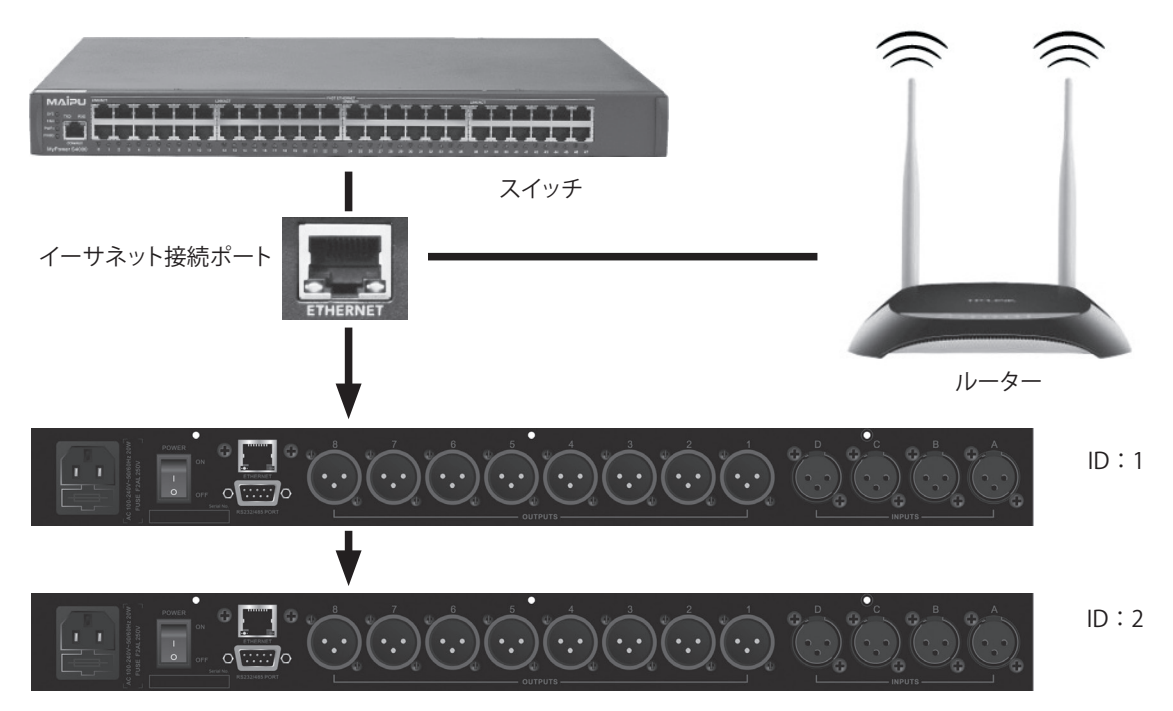

リアパネル 制御ポート端子

#### ② RS232 接続ポート

RS232 ポートを介して PC に接続します。

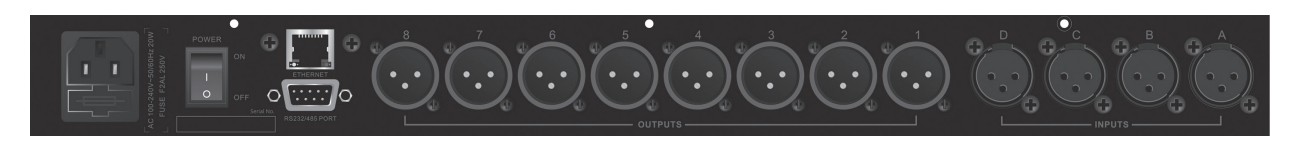

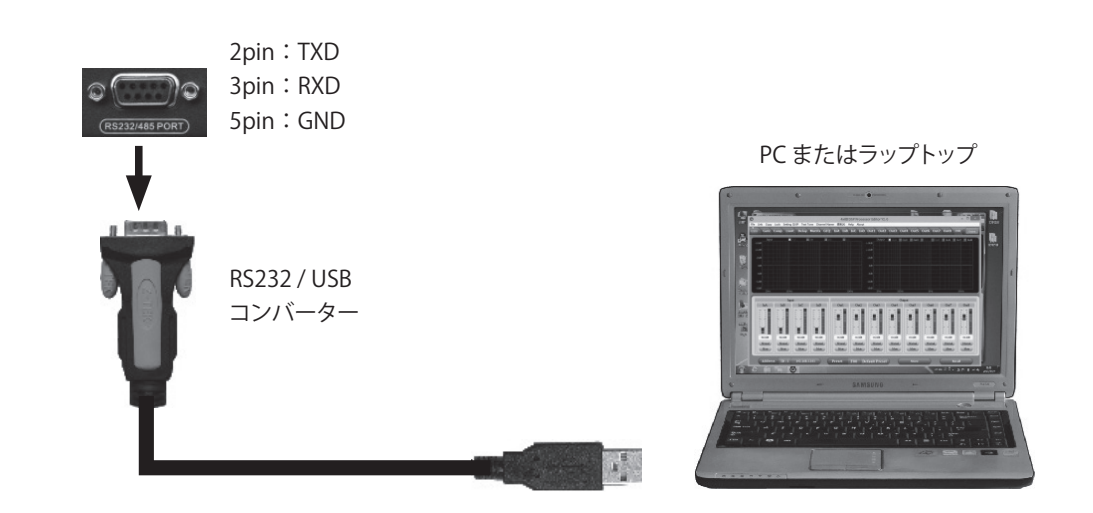

#### ③ RS485 カスケード制御ポート

複数のデバイスを RS485 で接続すると、別々の ID を選択して別々に制御できます。

วิวัววิ กากกักกาก ID:1  $(\cdot, \cdot)(\cdot, \cdot)$ ID:2 ID:3

RS232 ポートの 7PIN と 8PIN をカスケード接続して複数のデバイスを接続し、RS485 変換された RS232 スイッチを介してコンピュータを接続し、異なる ID を設定した後 にカスケード制御可能なデバイスをいくつか接続します。

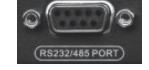

7PIN: RS485D+ 8PIN: RS232 ポートの RS485 D-

## ▶ 拡張リモートコントロールプロトコル

① 制御パッケージフォーマット

|        | 0    | 1    | 2              | 3         | 4     | 5     | 6     | 7    | 8    |
|--------|------|------|----------------|-----------|-------|-------|-------|------|------|
|        | DLE  | STX  | Device Assress | CMD       | Data1 | Data2 | Data3 | STX  | DLE  |
| Packet | 0x7B | 07xD | 1~254          | 0x41~0x4A | 0x??  | 0x??  | 0x??  | 0x7D | 0x7B |

#### ② コマンド詳細

(1) ゲインコントロール (0x41)

|        | 0    | 1    | 2              | 3     | 4          | 5       | 6         | 7    | 8    |
|--------|------|------|----------------|-------|------------|---------|-----------|------|------|
|        | DLE  | STX  | Device Assress | CMD   | In/Out     | Channel | + /-      | STX  | DLE  |
| Packet | 0x7B | 07xD | 1~254          | 0 x41 | In:0 Out:1 | 0~3     | +:0 , -:1 | 0x7D | 0x7B |

例(入力チャンネル1のゲインを上げる):7B7D014000007D7B

(2) ゲインコントロール (0x42)

|        | 0    | 1    | 2              | 3     | 4          | 5       | 6            | 7    | 8    |
|--------|------|------|----------------|-------|------------|---------|--------------|------|------|
|        | DLE  | STX  | Device Assress | CMD   | In/Out     | Channel | No / Yes     | STX  | DLE  |
| Packet | 0x7B | 07xD | 1~254          | 0 x42 | In:0 Out:1 | 0~3     | No:0 , Yes:1 | 0x7D | 0x7B |

例(入力チャンネル1ミュート):7B7D01420000017D7B

(3) ロードプリセットコントロール (0x43)

|        | 0    | 1    | 2              | 3     | 4            | 5      | 6     | 7    | 8    |
|--------|------|------|----------------|-------|--------------|--------|-------|------|------|
|        | DLE  | STX  | Device Assress | CMD   | Factory/User | Preset | 0 x30 | STX  | DLE  |
| Packet | 0x7B | 07xD | 1~254          | 0 x43 | F:0 U:1      | 0~31   | 0     | 0x7D | 0x7B |

例 (ユーザプリセット U00 を呼び出す): 7B7D01430100007D7B

(4) 入力ボリュームコントロール (0x44)

|        | 0    | 1    | 2              | 3     | 4       | 5      | 6      | 7    | 8    |
|--------|------|------|----------------|-------|---------|--------|--------|------|------|
|        | DLE  | STX  | Device Assress | CMD   | Channel | HI-VOL | LO-VOL | STX  | DLE  |
| Packet | 0x7B | 07xD | 1~254          | 0 x44 | 00 ~07  | 0x??   | 0x??   | 0x7D | 0x7B |

例(InA volme + 0.0dB):7B7D014400011877D7B

(5) 入力ボリュームコントロール (0x45)

|        | 0    | 1    | 2              | 3     | 4       | 5      | 6      | 7    | 8    |
|--------|------|------|----------------|-------|---------|--------|--------|------|------|
|        | DLE  | STX  | Device Assress | CMD   | Channel | HI-VOL | LO-VOL | STX  | DLE  |
| Packet | 0x7B | 07xD | 1~254          | 0 x45 | 00 ~07  | 0x??   | 0x??   | 0x7D | 0x7B |

例(Out2 volme - 3.0dB):7B7D01450100FA7D7B

(6) ゲインを取得 (0 x 48)

|        | 0    | 1    | 2              | 3     | 4          | 5       | 6      | 7    | 8    |
|--------|------|------|----------------|-------|------------|---------|--------|------|------|
|        | DLE  | STX  | Device Assress | CMD   | In / Out   | Channel | 0 x 30 | STX  | DLE  |
| Packet | 0x7B | 07xD | 1~254          | 0 x48 | In:0 Out:1 | 0~3     | 0      | 0x7D | 0x7B |

MCU Return: 0 x00 ~ 0 x90 = - 60dB~+12dB, 0.5dB /Step 例(入力チャネル 1 のゲインパラメーターを読み込む ): 7B7D0148000007D7B

(7) ミュートを取得 (0 x 49)

|        | 0    | 1    | 2              | 3     | 4          | 5       | 6      | 7    | 8    |
|--------|------|------|----------------|-------|------------|---------|--------|------|------|
|        | DLE  | STX  | Device Assress | CMD   | In / Out   | Channel | 0 x 30 | STX  | DLE  |
| Packet | 0x7B | 07xD | 1~254          | 0 x49 | In:0 Out:1 | 0~3     | 0      | 0x7D | 0x7B |

MCU Return: 0x00 または 0x01 = Un-Mute / Mute

例(入力チャネル1のミュートパラメーターを読み込む):7B7D0149000007D7B

(8) プリセットを取得 (0 x 4A)

|        | 0    | 1    | 2              | 3     | 4     | 5     | 6      | 7    | 8    |
|--------|------|------|----------------|-------|-------|-------|--------|------|------|
|        | DLE  | STX  | Device Assress | CMD   | 0 x30 | 0 x30 | 0 x 30 | STX  | DLE  |
| Packet | 0x7B | 07xD | 1~254          | 0 x4A | 0     | 0     | 0      | 0x7D | 0x7B |

MCU Return : 0 x00 ~ 0 x32 = 0 : F00 , 1 ~ 32 : U00 ~ U31 例(プリセットパラメーターを読み込む ) : 7B7D014A0000007D7B

|          | 1 秒あたりのビット数 | 115200 | Stop bits | 1      |
|----------|-------------|--------|-----------|--------|
| 通信パラメーター | Data bits   | 8      | Step      | >=20ms |
|          | Parity      | None   | ID        | 1      |

\_

## > スペック

|             | 周波数応答                              | 20Hz~20kHz ,-0.3dBu     |  |  |  |
|-------------|------------------------------------|-------------------------|--|--|--|
| システム特徴      | S/N比                               | >115dBu                 |  |  |  |
|             | 歪 (THD)                            | <0.005 at 1kHz (0dBu)   |  |  |  |
|             | クロストーク                             | <100dB フルスケール以下         |  |  |  |
|             | タイプ                                | バランス XLR                |  |  |  |
| 入力セクション     | 最大入力レベル                            | +18dBu                  |  |  |  |
|             | インピーダンス                            | ステレオ:1M/Ω,モノラル:500k Ω   |  |  |  |
| 出力セクション     | タイプ                                | バランス XLR                |  |  |  |
|             | 最大出力レベル                            | ステレオ:1M/Ω , モノラル:500k Ω |  |  |  |
|             | インピーダンス                            | <500 Ω                  |  |  |  |
| デジタルプロセッシング | 24bit シグマデルタコンバーター                 |                         |  |  |  |
|             | 96kHz サンプリングレート                    |                         |  |  |  |
| ディスプレイ      | 20x2LCD ディスプレイ パラメーター設定とファンクション選択用 |                         |  |  |  |
| 寸法/重量       | L480 x W245 x H45 mm / 2.88kg      |                         |  |  |  |
| 付属          | CD(PC ソフトウェア , ユーザーマニュ             | アル) USB コード、電源コード       |  |  |  |

この取扱説明書は、IDE コーポーレーション有限会社が制作しています。 発売元:IDE コーポレーション有限会社 〒 530-0015 大阪市北区中崎西 1-1-24